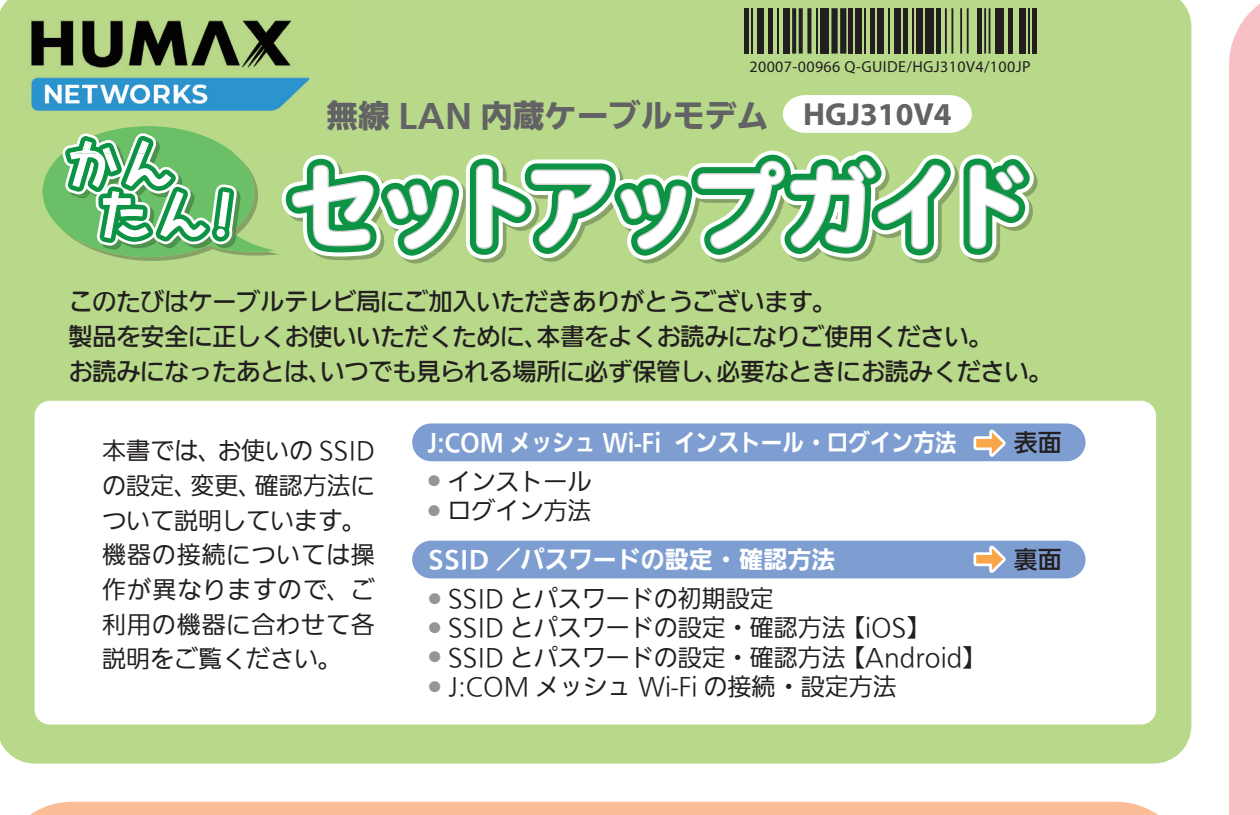

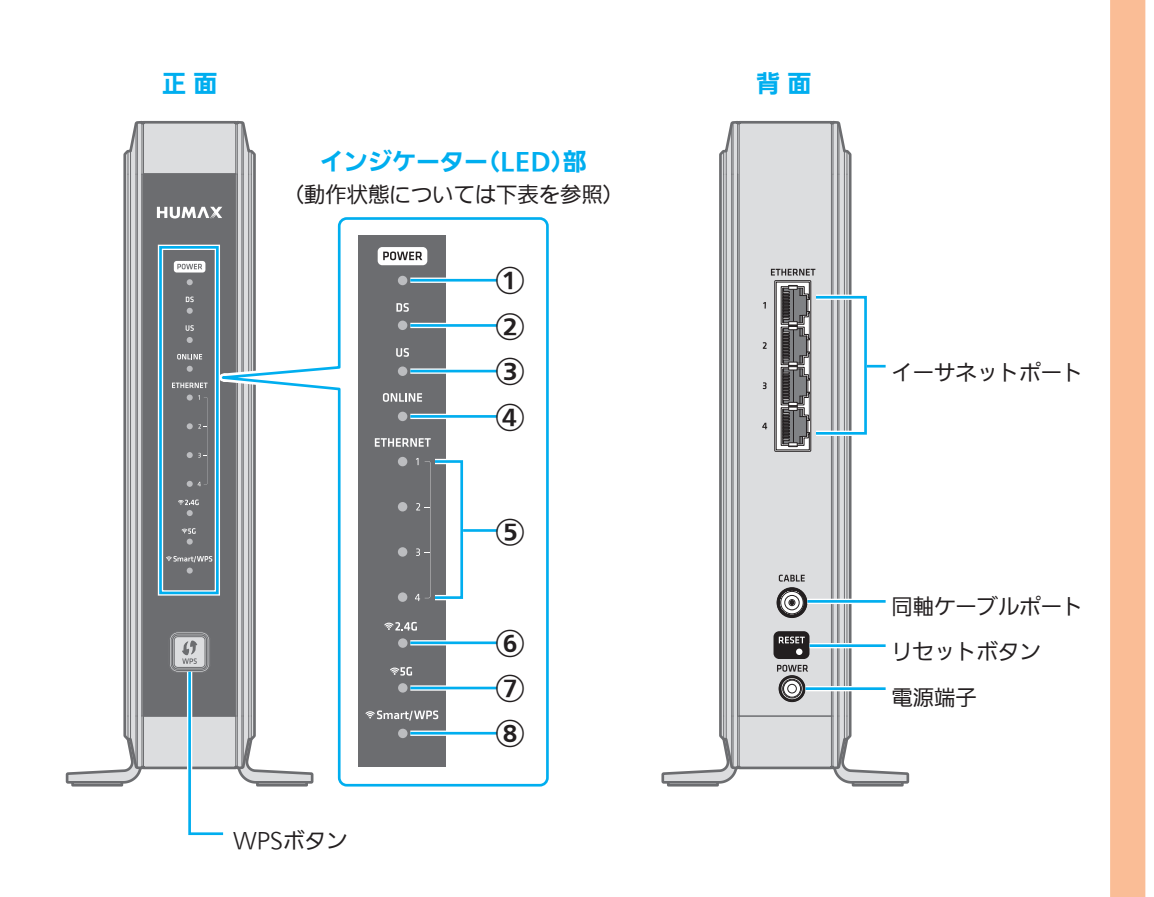

| LED                   | 状態   | 機能                             |
|-----------------------|------|--------------------------------|
| ①POWER(電源)            | 緑 点灯 | 電源がオンです。                       |
|                       | 赤 点灯 | 低電力の状態です。                      |
|                       | 消灯   | 電源がオフです。                       |
| @DS                   | 緑 点灯 | ダウンストリームの複数チャンネルを使います。         |
|                       | 緑 点滅 | ダウンストリームのスキャニングの進行中です。         |
|                       |      | ソフトウェアのアップデート中です。              |
|                       | 橙 点灯 | ダウンストリームの単一チャンネルを使います。         |
| 3US                   | 緑 点灯 | アップストリームの複数チャンネルを使います。         |
|                       | 緑 点滅 | アップストリームのスキャニングの進行中です。         |
|                       |      | ソフトウェアのアップデート中です。              |
|                       | 橙 点灯 | アップストリームの単一チャンネルを使用します。        |
| ④ONLINE<br>(オンライン)    | 緑 点灯 | インターネットにアクセスできます。              |
|                       | 赤 点滅 | RF信号がありません。                    |
|                       | 緑 点滅 | インターネットにアクセスできません。             |
| ⑤ETHERNET<br>(イーサネット) | 緑 点灯 | 最大10/100 MbpsでのLAN接続です。        |
|                       | 橙 点灯 | 最大1000 MbpsでのLAN接続です。          |
|                       | 消灯   | LANは接続されていません。                 |
| <b>6</b> 2.4G         | 緑 点灯 | 2.4G Wi-Fiが有効です。               |
|                       | 緑 点滅 | 2.4G Wi-Fiでデータ通信中です。           |
|                       | 消灯   | 2.4G Wi-Fiが無効です。               |
| ⑦5G                   | 緑 点灯 | 5G Wi-Fiが有効です。                 |
|                       | 緑 点滅 | 5G Wi-Fiでデータ通信中です。             |
|                       | 消灯   | 5G Wi-Fiが無効です。                 |
| ®Smart/WPS            | 緑 点灯 | Smart機能が利用できます。                |
|                       | 緑 点滅 | Smart機能が利用できません。WPS機能が利用できません。 |
|                       | 橙点灯  | WPSの設定が完了しました。(30秒後に緑点灯になります。) |
|                       | 橙点滅  | WPSの設定中です。                     |

ご使用の前に、この「安全上のご注意」をよくお読み のうえ、正しくお使いください。 ここに示した注意事項は、製品を安全に正しくお使 いいただき、あなたや他の人々への危害や損害を未 然に防止するためのものです。

また注意事項は、危害や損害の大きさと切迫の程度 を明示するために、誤った取り扱いをすると生じる ことが想定される内容を「警告」「注意」の2つに区 別しています。いずれも安全に関する重要な内容で すので、必ず守ってください。

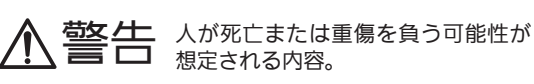

人が傷害を負う可能性および物的損 害のみの発生が想定される内容。

## 絵表示の例

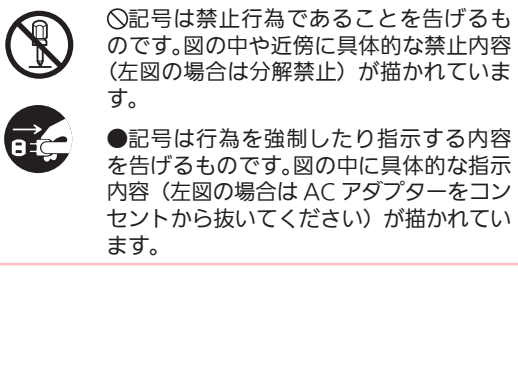

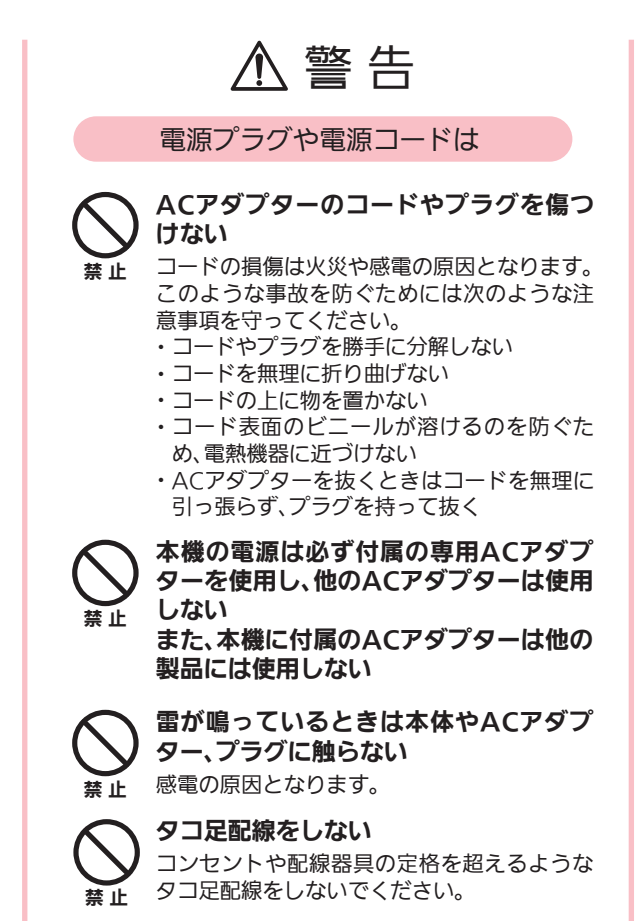

ぬれた手でACアダプターを触らない

感電の原因となります。

J:COMメッシュWi-Fi インストール。回グイン方法

接触禁止

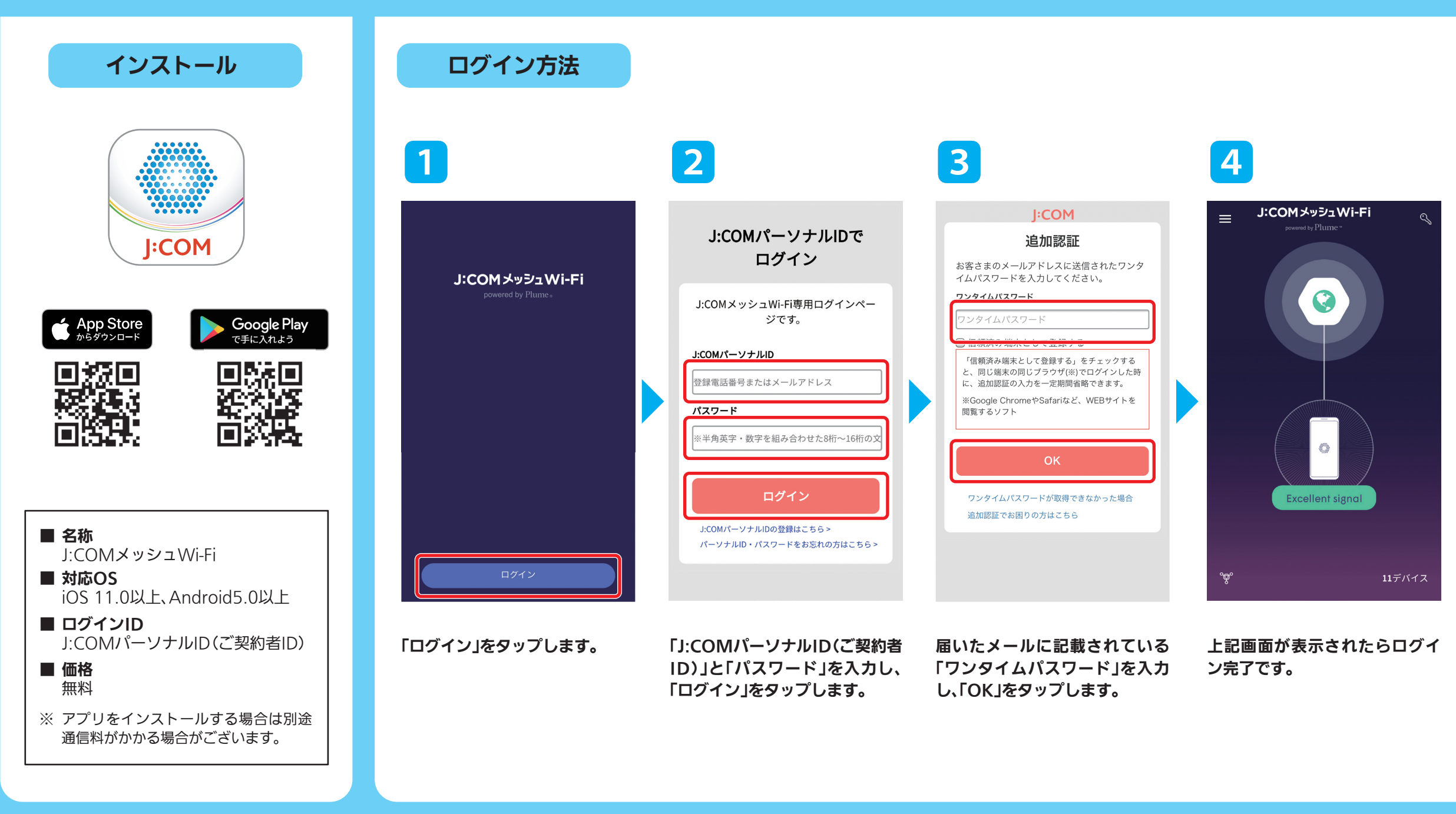

#### 免責事項

・本書の内容の一部または全部を許可なしに無断で転載することは禁止されています。

・本書の内容につきましては、予告なしに変更することがあります。

・本製品を運用した結果、または本書に記載されている情報から生じた影響については責任を負いかねます ので、あらかじめご了承ください。

・本書の著作権は、ヒューマックス・ネットワークス・ジャパン株式会社(HUMAX Networks Japan, Inc.) に帰属しています。

#### 交流100V以外では使用しない 本機は日本国内用です。交流100ボルト (AC100V)の家庭用電源コンセントにつない **電圧** (AC100V)の家庭田电応コーニー AC100V でください。他の電源電圧を使うと火災や感電 の危険が生じます。 ACアダプターは根元まで確実に差し込 む 差し込みが不完全ですと感電や発熱による火 注意 災の原因となります。

ご使用の際は

異常が起きたときは使用をただちに中止す U る 火災や感電事故の原因となります。 注意 次のような症状が現れた場合、電源を切って ACアダプターをコンセントから抜いた後、 ケーブルテレビ局までご連絡ください。 ・おかしい音やにおいがする、煙が出る ・内部に水や異物が入った ・本機の一部が壊れた 正常に動かない

・ACアダプターやプラグが壊れた ・ACアダプターの一部が特に熱い ・本機を落としてしまった

## 内部に水が入らないようにする

- 火災や感電の原因となります。 ・本機の上やそばに水が入っている容器を置 水ぬれ 禁止 かない
- ・浴室などの水のかかるおそれのある場所で は使用しない
- ・窓際に置く場合は雨や雪、結露に注意する

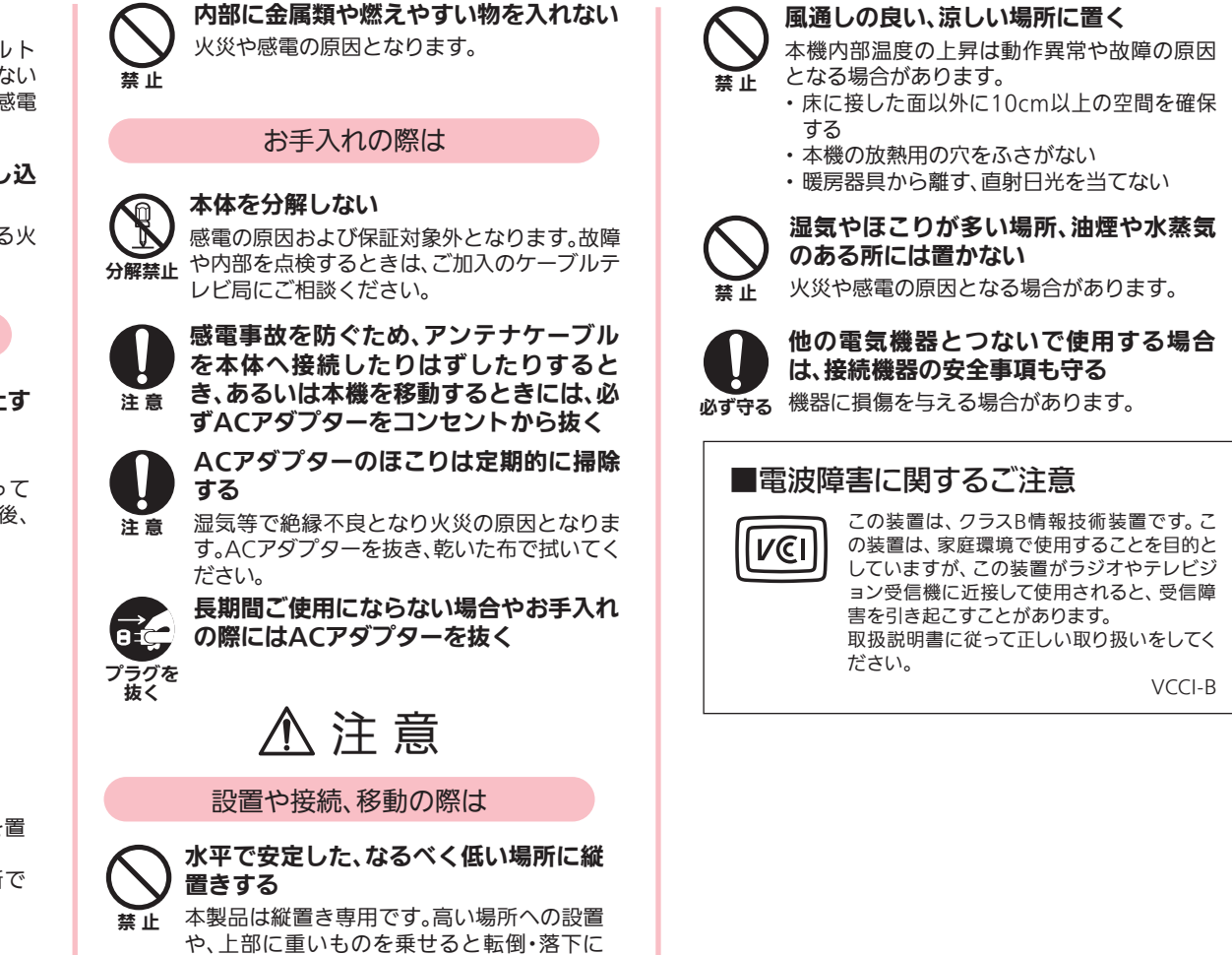

よるケガの原因となります。

# ログインエラーが表示される場合

(ID やパスワードがわからない場合等)

#### ログインエラー

#### 以下の理由が考えられます。

- ID/PWが間違っています。再度、ご確 認の上、ご入力ください。
- 情報提供に同意していません。
- J:COMメッシュWi-Fiアプリは契約者 IDでのみご利用可能です。
- ご入力されたメールアドレスは、 J:COMパーソナルID(契約者ID)として 登録されていません。 J:COMパーソナルID(契約者ID)の登録 は<u>こちら</u>。
- お引越し前の加入者情報が、登録され ています。 加入者情報の設定変更は<u>こちら</u>。
- > J:COMメッシュWi-Fiにご加入いただ いておりません。

## 対処方法については こちらをご確認ください

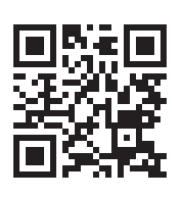

#### 商標について

- ・「iOS」は Apple Inc, の商標または登録商標です。
- ・「Android」は Google Inc, の商標または登録商標です。

# SSID//パスフードの設定。確認方法

# SSID とパスワードの初期設定

J:COMメッシュWi-Fiアプリで、SSIDやパスワードを設定・ご確認いただけます。 ※SSIDとは、無線のネットワークを識別するための名称です。

## 初期設定は以下となっております。

SSID: JCOM\_ランダムな英字4桁 パスワード: ランダムな英数字12桁

## SSID とパスワードの設定・確認方法【iOS】

※セキュリティリスク低減のため、パスワードは必ず初期設定のものから変更してください。

## (0) S Adapt Acce 接続先 Wi-I Wi-Fi名(SSID) (0 - State Section

現在のSSIDを確認できます。 2 [編集]で、SSIDを変更するこ とができます。

 $\bigcirc$ 

 $\left( \right)$ 

サポート

編集

非常に良い

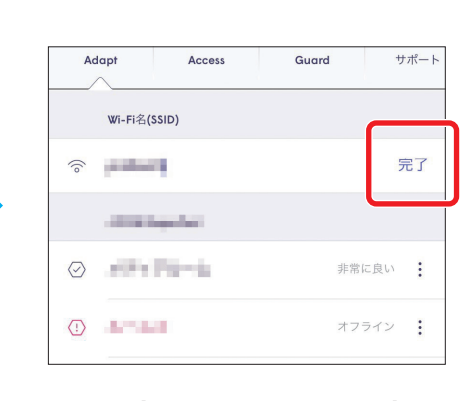

3 設定したいSSIDを入力し、 [完了]をタップします。 SSIDはお好きな文字列での 設定が可能です。

# パスワード

1 メニューをタップします。

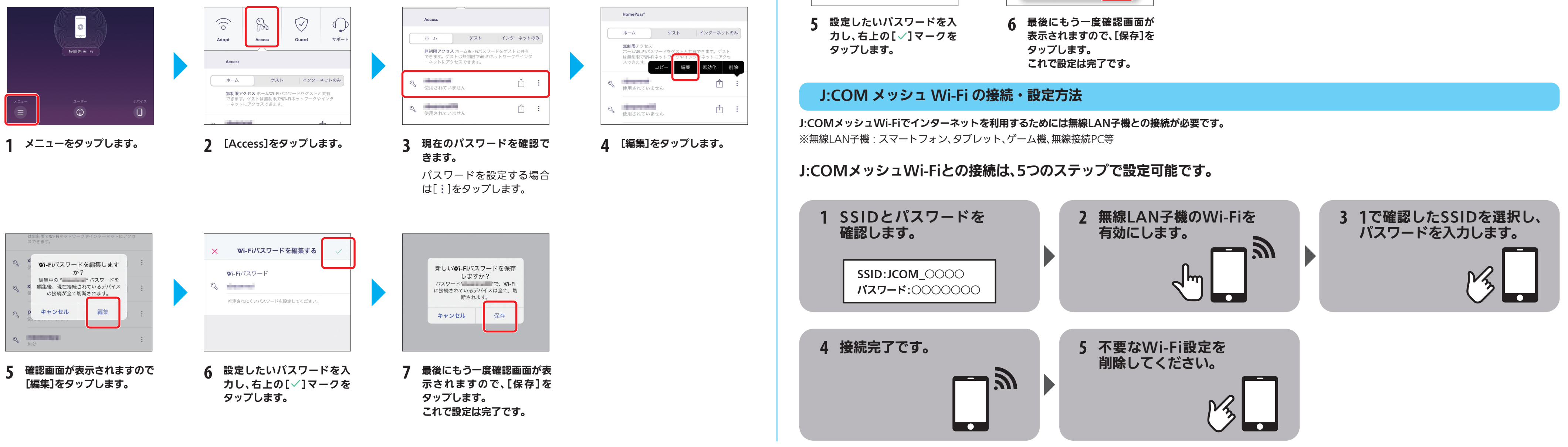

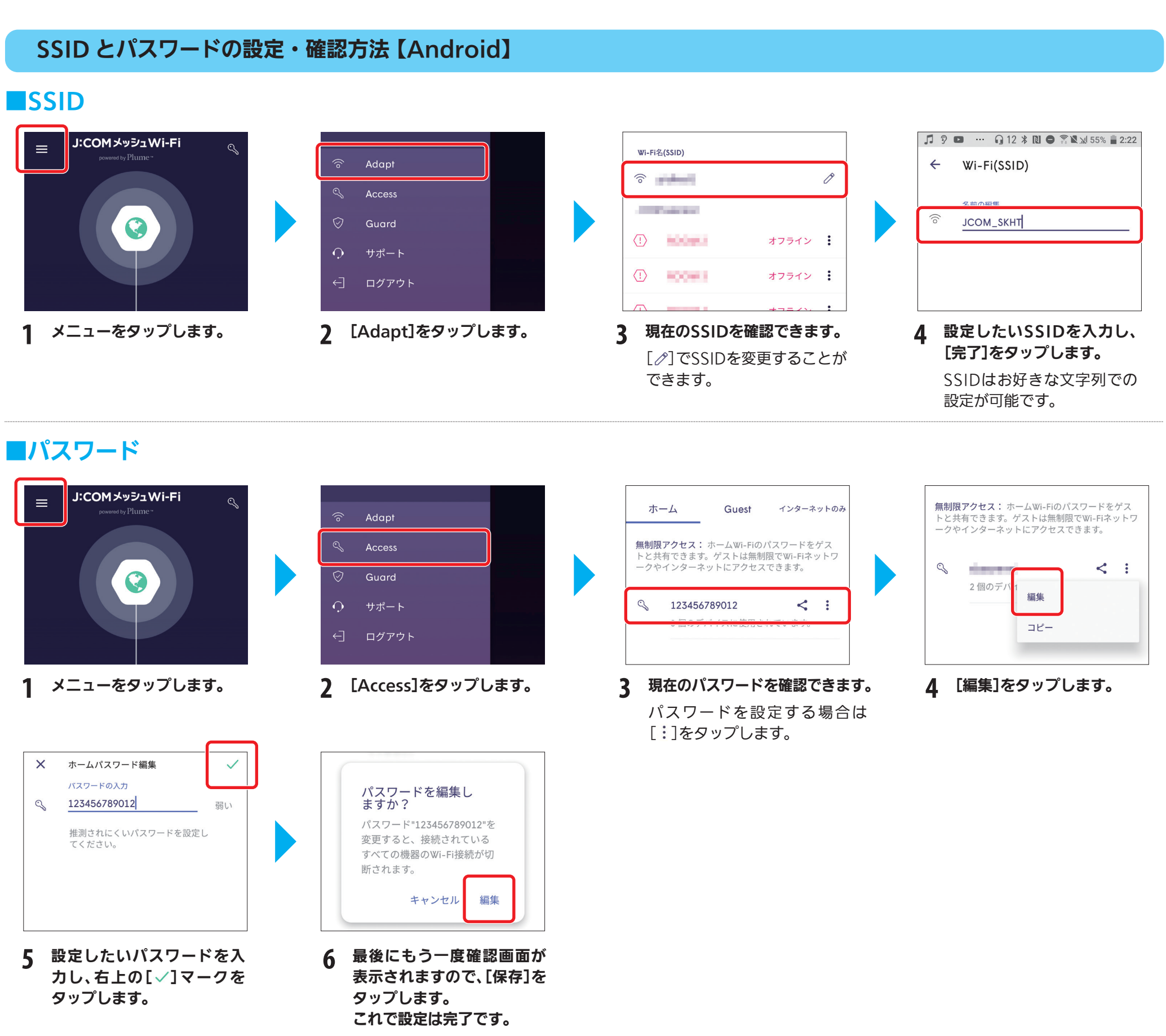

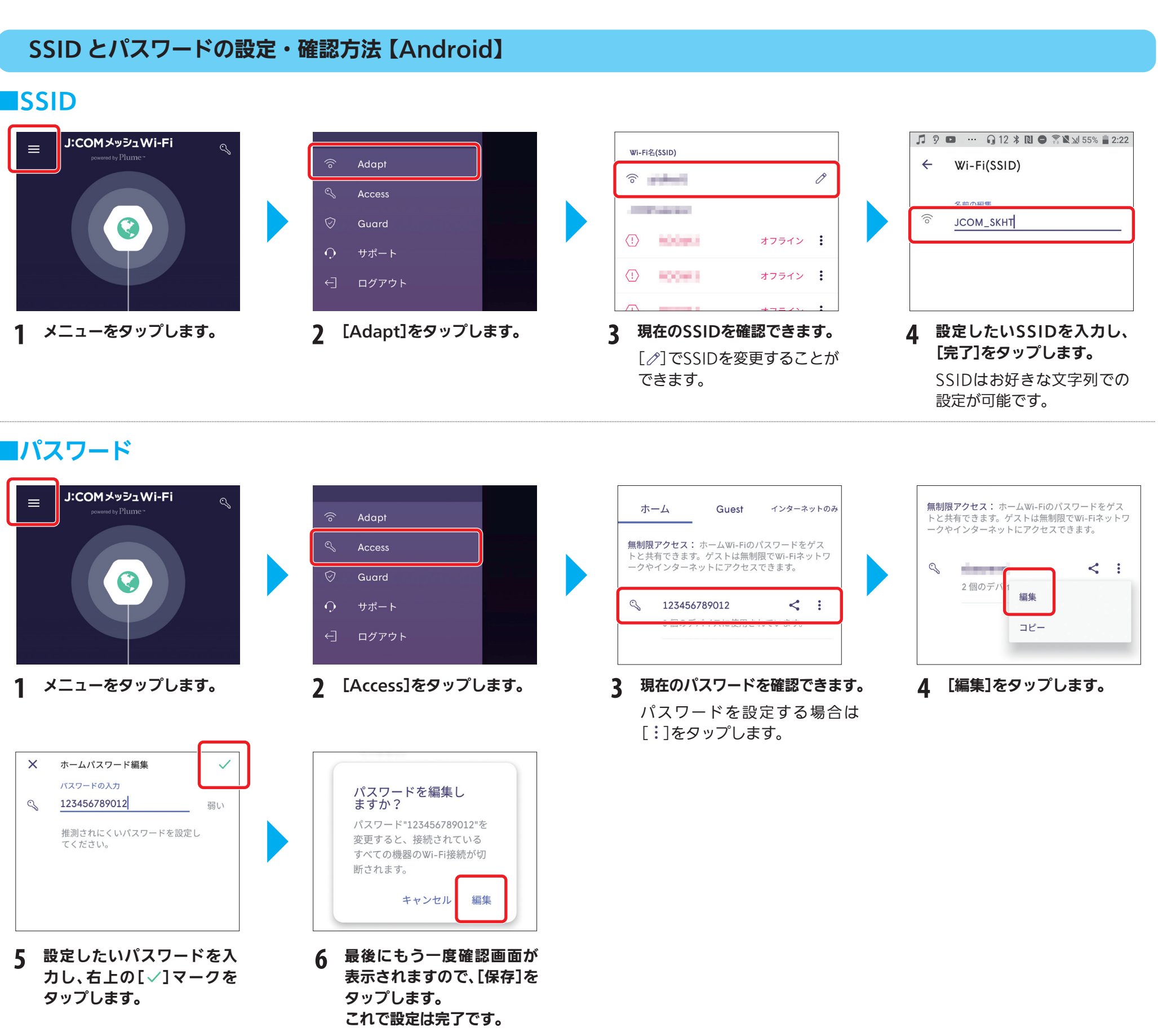

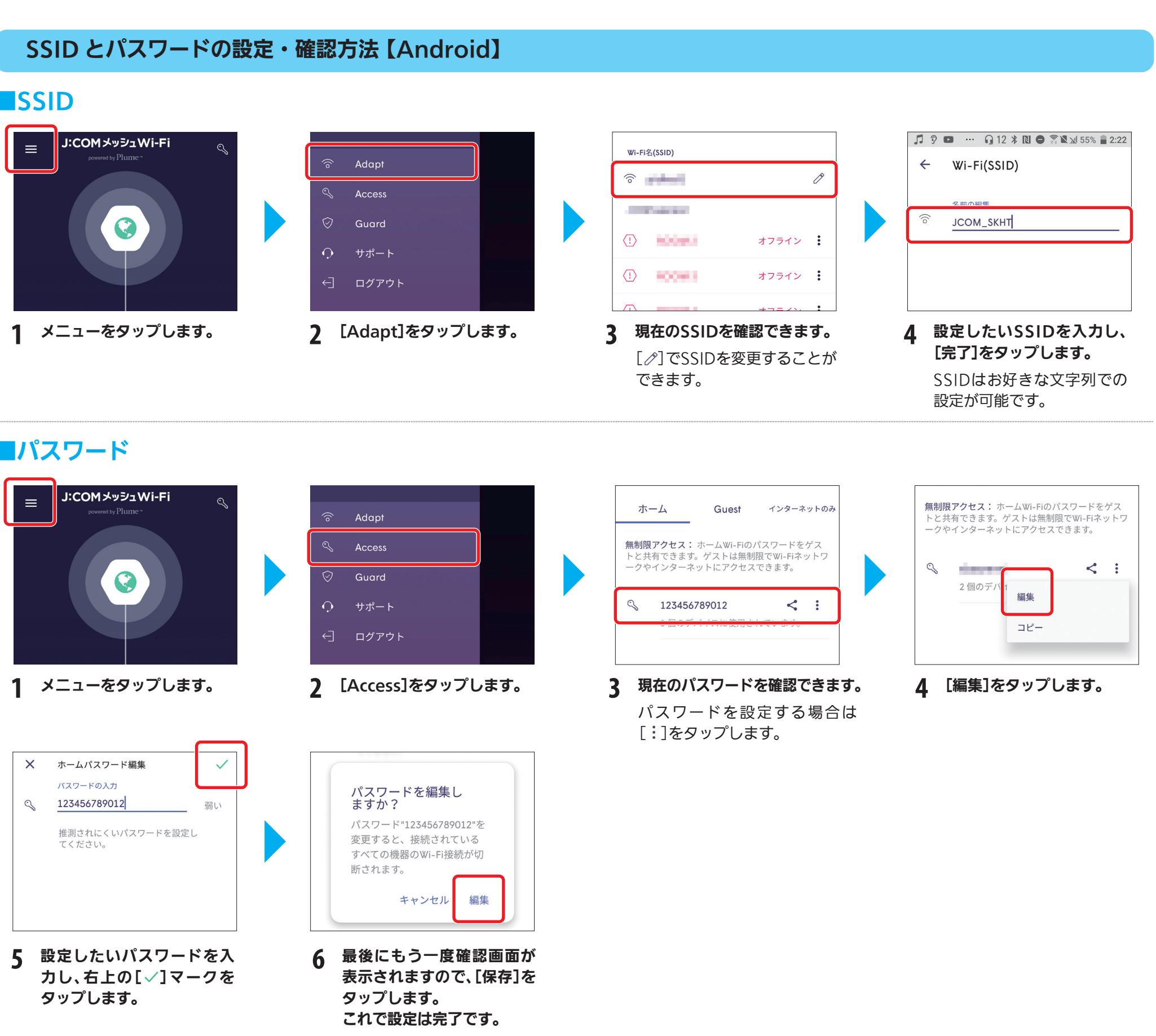

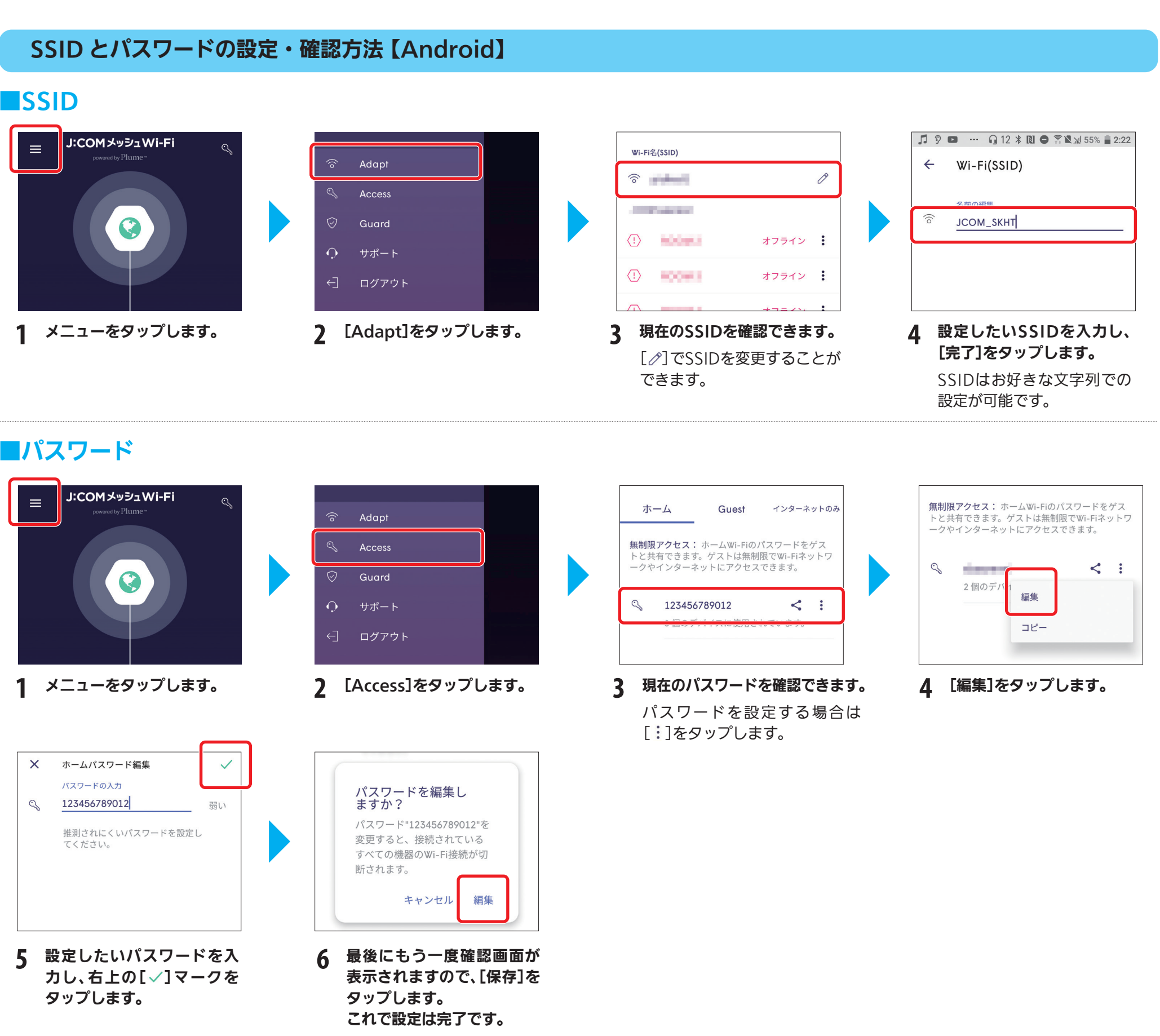

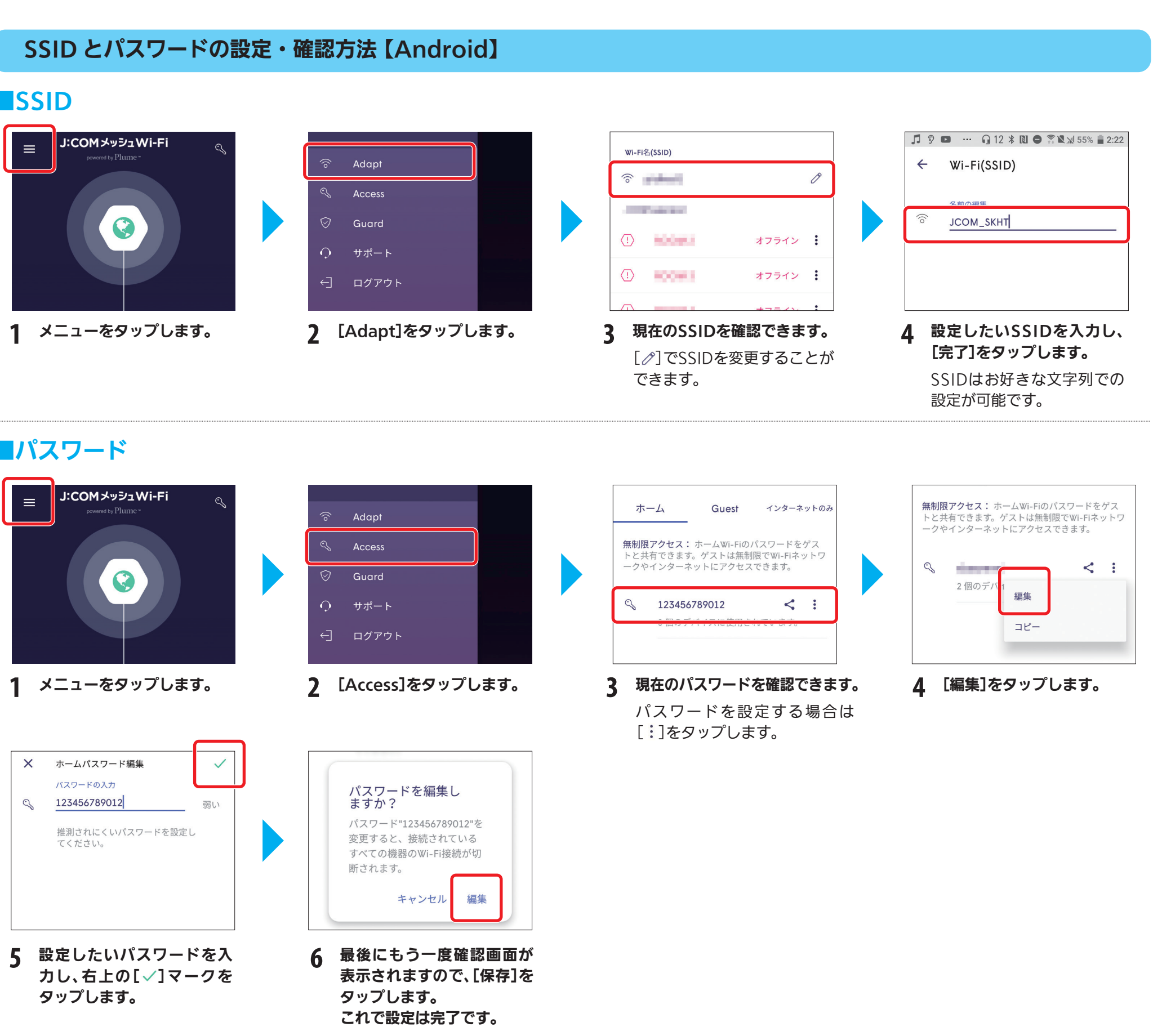